# XIQ-C KVMセットアップ

## XIQ-C (無線LANコントローラ) セットアップの流れ

E

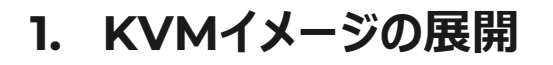

- VE6120K-10.01.01.0032.raw.xzをダウンロードして、KVM版をインストール (KVMインストールガイド参照)
- CLIでIPアドレス等を設定し、Webコンソールにアクセスできるようにする
  - https://x.x.x.x:5825
- 2. シリアル番号を取得
  - ・ インストール後、Webアクセスを行い、シリアル番号をご連絡 (シリアル番号を元にライセンスを発行)
- 3. ライセンスファイル投入
  - ライセンス投入後、XIQC-10.06.03.0005-1.dleを使用してアップグレードを実施
  - その後、無線コントローラとしての設定が可能になる

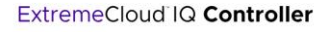

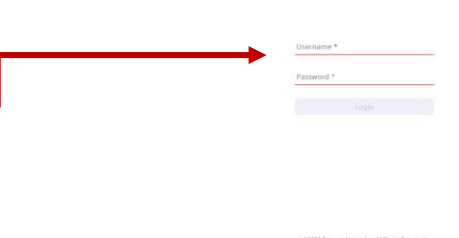

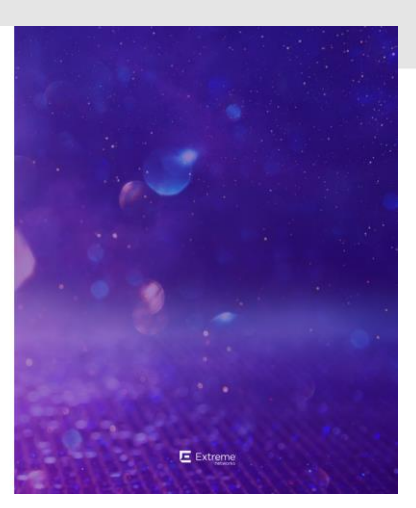

| Activation Lice | nse 🕀                                  |
|-----------------|----------------------------------------|
| LICENSE DE      | TAILS                                  |
| >               |                                        |
| License Serve   | r Status Evaluation                    |
| Serial Numbe    | r [] ocking [D] 2340E-C1636            |
| MAC Address     | 000C29D936C1                           |
| Activated Lice  | nses 100                               |
| Managed Dev     | ices                                   |
| APs             | 2                                      |
| Switches        | 0                                      |
| System Limits   |                                        |
| APs             | 50                                     |
| Switches        | 50                                     |
| Clients         | 1000                                   |
| Expire Date     | Apr 6, 2024 9:20:21 AM (159 days left) |
| PKI Certificate | s Verified                             |

| Entry-Level<br>(物理アプライアンス)                           |                                    | Virtua          | lized (仮热               | 見アプライア                       | ンス)            |               | Mid-Level<br>(物理アプライアンス)                              | High-End<br>(物理アプライアンス)                                |
|------------------------------------------------------|------------------------------------|-----------------|-------------------------|------------------------------|----------------|---------------|-------------------------------------------------------|--------------------------------------------------------|
| E1120                                                |                                    | VE61            | 120                     |                              | VE             | 5125          | E2120/E2122-1                                         | E3120-1/E3125                                          |
|                                                      | <b>vm</b> ware                     | M               | icrosoft<br>yper-V      | (VM                          | vmware         | "ЖVМ          |                                                       |                                                        |
|                                                      |                                    | Small           | Medium                  | Large                        | X-L            | .arge         | (Ctandalana)                                          |                                                        |
| (Standalone)<br>Total users: 2,000<br>Total APs: 125 | нw                                 | 4 Core,<br>8 GB | 6 Core,<br>16 GB        | 8 Core,<br>24 GB             | 32 C,<br>32 GB | 20C,<br>32 GB | Total users: 16,000<br>Total APs: 2,000               | Total users: 50,000<br>Total APs: 10,000               |
|                                                      | HDD                                |                 | 80 GB                   |                              | 512 GB         | 250 GB        | (HA)                                                  | (HA)                                                   |
| Total users: 4,000<br>Total APs: 250                 | Total users<br>(Standalone/<br>HA) | 1,000/<br>2,000 | 4,000/<br>8,000         | 8,000/<br>16,000             | 16,000/32      | 2,000         | Total users: 32,000<br>Total APs: 4,000               | Total users: 100,000<br>Total APs: 20,000              |
| 4x GE Interfaces<br>GE Management If                 | Total APs<br>(Standalone/<br>HA)   | 50/<br>100      | 250/<br>500             | 500/<br>1,000                | 2,000/4,0      | 00            | 2x 10GE (SFP+)<br>2x 1GE (Base-T)<br>GE Management If | 2x 10GE (SFP+)<br>2x 10GE (Base-T)<br>GE Management If |
|                                                      |                                    | Virtu<br>1x G   | a 2x GE/10<br>L Managem | GE Interface<br>ent Interfac | es<br>æ        |               |                                                       |                                                        |
|                                                      |                                    | — — –<br>成      | -                       | 2                            |                |               |                                                       |                                                        |

L.a.

## 参考: XIQ-C (無線LANコントローラ) 検証構成

- 初期設定でコントローラのインタフェースを設定
  - Admin Port:管理用インタフェース
  - Data Port: APと通信するインタフェース
- 運用端末からData PortへのWebアクセス設定が可能なため、Admin Portはダミーのアドレス設定でもOK (Data PortとAPが通信できるシング ルサブネットで検証可)
  - Data Port Settings
    - Management Traffic : Yes
    - Device Registration : Yes

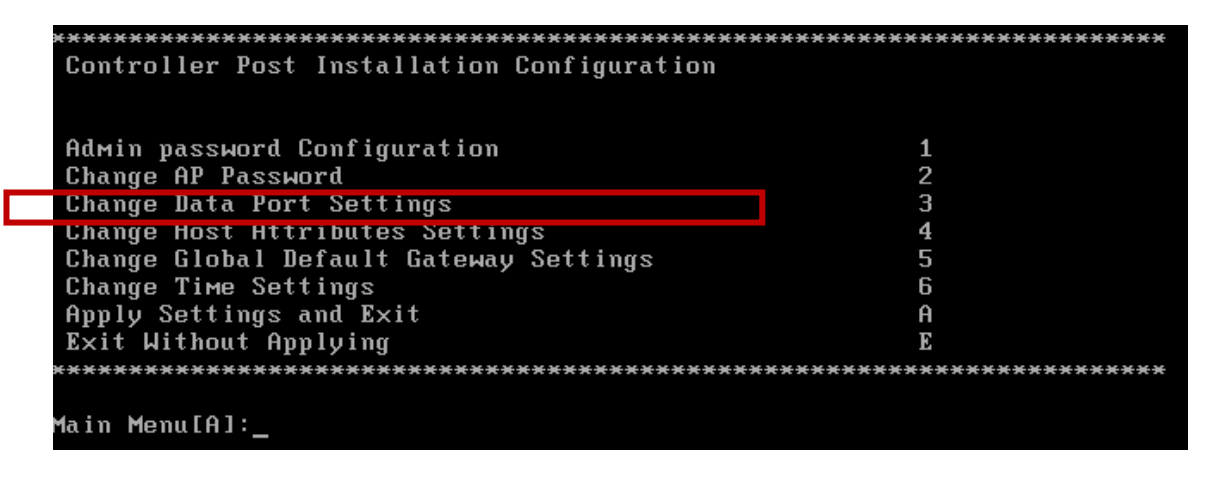

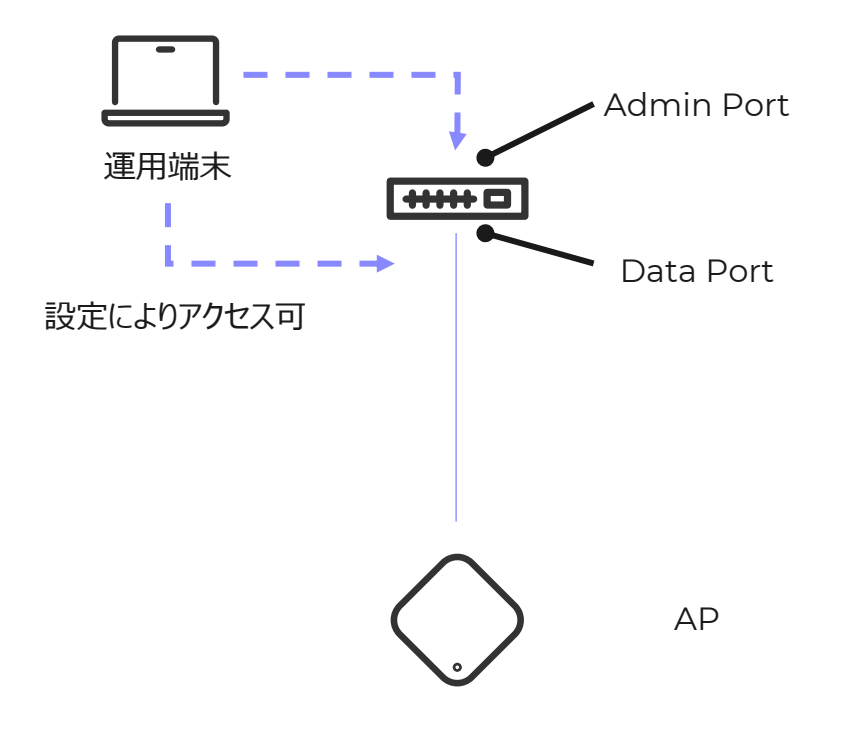

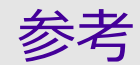

- ・ KVMインストールガイド (英語)
  - <u>https://documentation.extremenetworks.com/Extreme%20Campus%20Controller/v5.46.03/VE6120K-</u>
     <u>VE6125K\_IG/downloads/VE6120K-</u>
     <u>VE6125K\_VirtualAppliance\_Installation\_Guide\_5.46.03.pdf</u>
- ・ Deployment ガイド (英語)
  - <u>https://documentation.extremenetworks.com/XIQC/10.07.01/</u> <u>downloads/ExtremeCloud\_IQ\_Controller\_v10.07.01\_Deploym</u> <u>Guide.pdf</u>
- ・ XIQ-C 設定ガイド (日本語)
  - <u>https://hantechnote.wordpress.com/#cat02</u>

### ExtremeCloud IQ Controller のテックバイト:

- [ビデオ]ExtremeCloud Appliance (VE6210) のインストール方法 💦 💊
- ExtremeCloud Appliance のアップデート方法 >
- ExtremeCampus Controller のダウングレード方法
- Universal AP はExtremeCloud IQ Controller にオンボーディングする 💦 💊
- AP はExtremeCloud IQ Controllerをディスカバリー方法 💦 💊
- [ビデオ]DHCP サーバでAP或いはDefenderはExtremeCloud Appliance に帰属

ExtremeCloud Appliance の設定概要 – サイト 💦 🔉

ExtremeCloud Appliance の設定概要 – デバイス 💦 🔉

- ExtremeCloud Appliance の設定概要 ネットワークとポリシー
- ExtremeCampus Controllerにてポリシーのコンセプト
- ExtremeCampus ControllerのAirDefense Baseの紹介 💦 🔹 🕨
- ExtremeCampus ControllerのAirDefense Baseの設定 💦 🔉
- ゲストユーザー向けのキャプティブポータル機能
- ExtremeCloud IQ Controller で6Ghz メッシュネットワーク構築のスタートキット 💦 🔉
- ExtremeCloud IQ Controller でユーザートラフィックの転送方法 💦 💊
- ExtremeCloud IQ Controller のクライアントロードバランス
- FxtremeCampus Controller とXMCの連携方法 💦 🔪

# KVMイメージ展開手順メモ

### KVMイメージ展開

### ① Rocky Linuxインストール

### ② KVMインストール

- dnf –y install **qemu-kvm libvirt virt-install**
- dnf-y install **virt-manager**
- NIC設定 (Bridge)

### ③ XIQ-C KVMイメージ配置

### ④ XIQ-C VM作成

### **⑤ XIQ-C セットアップ**

- その後、Webコンソールにアクセスできるようにする
- https://x.x.x.x:5825

### 検証環境構成 Tips

ラボ環境の都合により、VMware上にKVMをセットアップ。その上でXIQ-Cをセットアップ

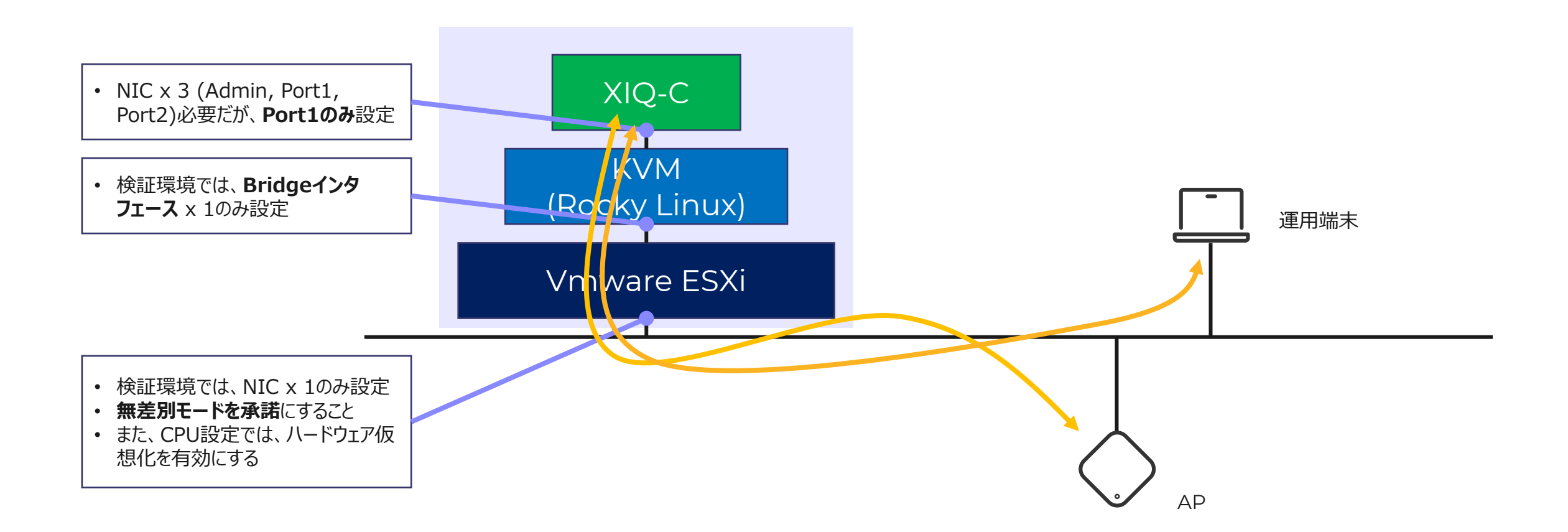

### 検証環境構成 Tips

### vSwitch設定

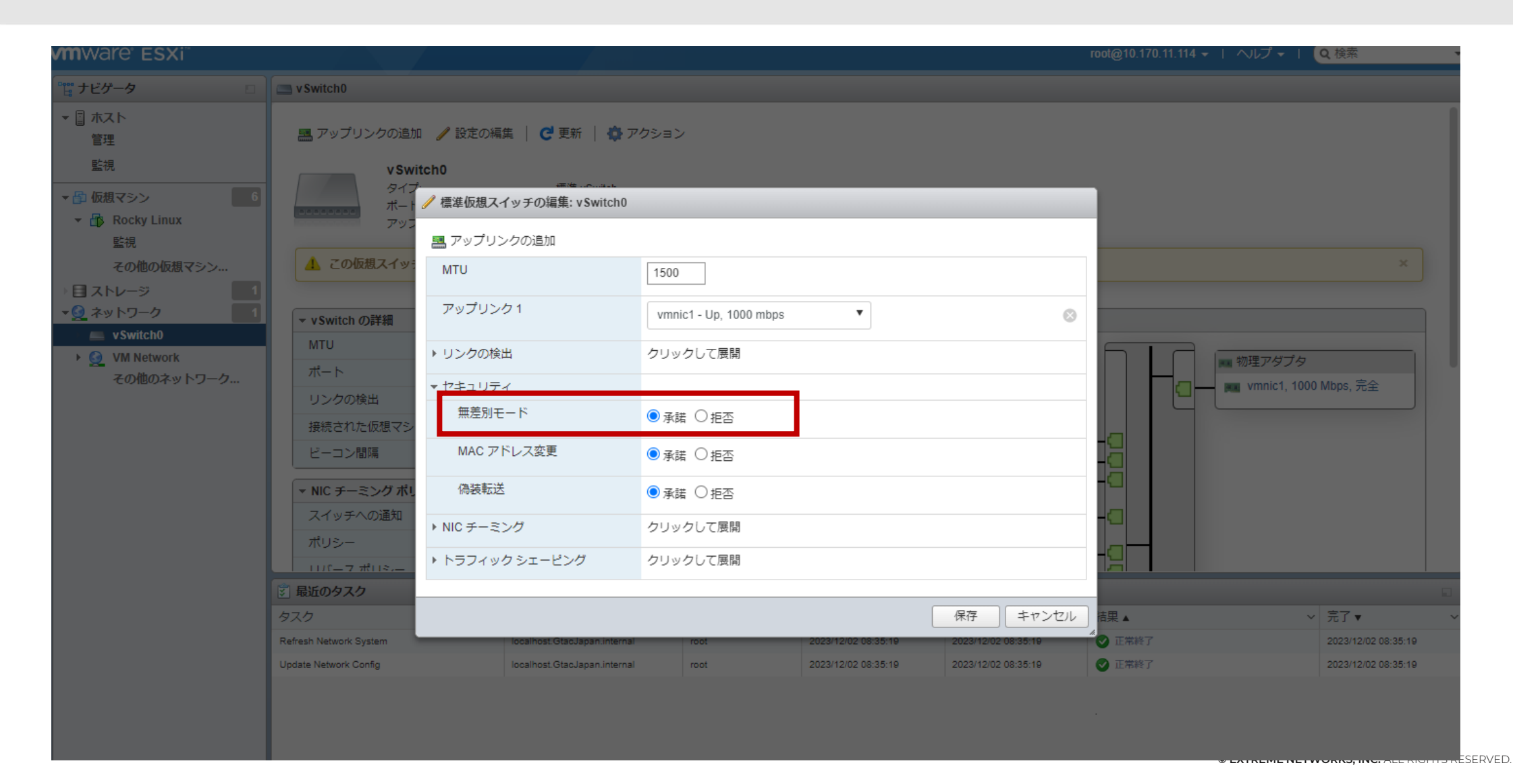

. 11

### VMware ESXiにて新規仮想マシンを作成

| 🍄 新規仮想マシン                                                                                                    |                                                                                                    |                                                                                                    |
|----------------------------------------------------------------------------------------------------|----------------------------------------------------------------------------------------------------|----------------------------------------------------------------------------------------------------|
| <ul> <li>・ 1 作成タイプの選択</li> <li>- 名前とゲスト 05 の選択</li> <li>- 3 ストレージの選択</li> <li>- 3 設定の力タマイズ</li> <li>- 5 設定の確認</li> </ul> | 作成タイプの選択<br>仮想マシンの作成方法を指定します。          新規仮想マシンの作成         OVF ファイルまたは OVA ファイルから仮想マシンをデ         既存の仮想マシンの登録 | このオプションに従って、新規仮想マシンを作成します。<br>プロセッサ、メモリ、ネットワーク接続、およびストレー<br>ジをカスタマイズできます。作成後にゲスト OS をインス<br>トールする必要があります。 |
|                                                                                                    |                                                                                                    | 戻る 次へ 完了 キャンセル                                                                                            |

| 仮想マシン名には最大 80 文字指定できま          | すが、ESXi の各インスタンス内で一意の名前にする必要がa      | ぁります。     |
|--------------------------------|-------------------------------------|-----------|
| ゲスト OS をここで特定すると、ウィザー<br>されます。 | ドで、そのオペレーティング システムのインストールに適し        | したデフォルト値が |
| 互換性                            | ESXi 6.5 仮想マシン                      | •         |
| ゲスト 0S ファミリ                    | Linux                               | •         |
| ゲスト OS のバージョン                  | Red Hat Enterprise Linux 7 (64 ビット) | •         |

### VMware ESXiにて新規仮想マシンを作成 (続き)

### 設定のカスタマイズ

仮想マシンのハードウェアおよびその他のオプションを構成します

| 仮相ハードウェア 仮相マシンオプミ     | ·                                |           |
|-----------------------|----------------------------------|-----------|
|                       |                                  |           |
| 🔜 ハード ディスクの追加 🛛 🕅 ネット | ワーク アダプタの追加 🛛 🚪 その他のデバイスの追加      |           |
| ▶ 🔲 CPU               | 4 🔻 🚺                            |           |
| ▶ ▓ メモリ               | 16 GB <b>v</b>                   |           |
| ▶ 🚍 八一ド ディスク 1        | 120 GB 🔻                         | 8         |
| ▶ 🚱 SCSI コントローラ 0     | VMware Paravirtual               | ۲         |
| SATA コントローラ 0         |                                  | $\otimes$ |
| 🚭 USB コントローラ 1        | USB 2.0 <b>▼</b>                 | 8         |
| ▶ 🕅 ネットワーク アダプタ 1     | VM Network VM Network VM Network | 8         |
| ▶ 🗐 CD/DVD ドライブ 1     | ホストデバイス ▼                        | 8         |
| ▶ 📃 ビデオ カード           | カスタム設定の指定                        |           |

### 仮想ハードウェア 仮想マシン オプシ...

포 🚳

🔜 ハード ディスクの追加 🛛 🎟 ネットワーク アダプタの追加 🛛 블 その他のデバイスの追加

| ソケットあたりのコア       1       ソケット:4         CPU のホットプラグ       CPU ホット アドの有効化         予約 <ul> <li>マ</li> <li>MHz</li> <li>MHz</li> <li>制限なし</li> <li>MHz</li> <li>シェア</li> <li>正常</li> <li>1000</li> <li>バフォーマンスカウンタ</li> <li>① 仮想 CPU パフォーマンスカウンタの有効化</li> <li>アイドウェア クジェクワ</li> <li>ロ (パードウェア クジュール 設定の アフィニテ</li> <li>ロ (パーマーム ロー・ロー・ロー・ロー・ロー・ロー・ロー・ロー・ロー・ロー・ロー・ロー・ロー・ロ</li></ul>                                                                                                    | ▼ 🔲 CPU        | 4 🔻 🚺                             |  |  |  |
|----------------------------------------------------------------------------------------------------|----------------|-----------------------------------|--|--|--|
| CPU のホット ブラグ       CPU ホット アドの有効化         予約 <ul> <li>MHz</li> <li>MHz</li> <li>MHz</li> <li>制限なし</li> <li>MHz</li> <li>MHz</li> <li>ブ</li> <li>シェア</li> <li>正常</li> <li>1000</li> <li>Interpretation</li> <li>パードウェア仮想化</li> <li>パードウェアアシストによる仮想化をゲスト OS に公開 ()</li> <li>アケジュール設定のアフィニテ</li> <li>ハイパーフィンツディング フテータフ・有効</li> <li>アケジュール設定のアフィニテ</li> <li>ハイパーフィング フテータフ・有効</li> <li>ログパーフィング フテータフ・有効</li> <li>ログパーフィング フテータフ・有効</li> <li>ログパーマンス カウンタ</li> <li>ログパーフィング フテータフ・有効</li> <li>ログパーマン クリ</li> <li>ログパーマン クリ</li> <li>ログパーマン クリ</li> <li>ログパーマン クリ</li> <li>ログパーマン クリ</li> <li>ログパーマー クリ</li> <li>ログパーマー クリ</li> <li>ログパーマ</li> <li>ログパー</li> <li>ログパー</li></ul> | ソケットあたりのコア     | 1 ▼ ソケット: 4                       |  |  |  |
| 予約 <ul> <li>● MHz</li> <li>● MHz</li></ul>                                                                                                    | CPU のホット プラグ   | □ CPU ホット アドの有効化                  |  |  |  |
| 制限     制限なし     ▼     MHz     ▼       シェア     正常     1000     ▼       ハードウェア仮想化     ノードウェアアシストによる仮想化をゲスト OS に公開 ()       パフォーマンス カウンタ     仮想 CPU パフォーマンス カウンタの有効化       フケミュール設定のアフィニテ     ハイパーフィッグディング フテータフ・有効                                                                                                    | 予約             | MHz V                             |  |  |  |
| シェア     正常     1000     ▼       ハードウェア仮想化     マハードウェア アシストによる仮想化をゲスト OS に公開 ()       パフォーマンス カウンタ     □ 仮想 CPU パフォーマンス カウンタの有効化       フケジュール設定の アフィニテ     ハイパーフィッグ フテータフ・有効                                                                                                    | 制限             | 制限なし ▼ MHz ▼                      |  |  |  |
| ハードウェア アシストによる仮想化をゲスト OS に公開 ()         パフォーマンス カウンタ       □ 仮想 CPU パフォーマンス カウンタの有効化         フケジュール設定の アフィニテ       ハイパーフレッグ フテータフ・有効                                                                                                    | シェア            | 正常   1000                         |  |  |  |
| パフォーマンス カウンタ     □ 仮想 CPU パフォーマンス カウンタの有効化       フケジュール設定の マフィーテ     ハイパーフレッルディング フテータフ・有効                                                                                                    | ハードウェア仮想化      | ✓ ハードウェア アシストによる仮想化をゲスト OS に公開 () |  |  |  |
| フケジュール設定のアフィーテー ハイパーフレッパブフテータフ・有効                                                                                                    | パフォーマンス カウンタ   | □仮想 CPU パフォーマンス カウンタの有効化          |  |  |  |
|                                                                                                    | フケジュール設定のマフィーテ | ハイパーフレッビディンパフテータフ・有効              |  |  |  |

| CD/DVD ドライブ 1 | データストア ISO ファイル                          |
|---------------|------------------------------------------|
| ステータス         | ✔パワーオン時に接続                               |
| CD/DVD メディア   | [datastore1] Rocky-9.3-x86_64-dvd.iso 参照 |

### Rocky Linuxインストール

| ocky          | ROCKY LINUX 9     | .3 のインストー |     |
|---------------|-------------------|-----------|-----|
| inux          |                   | 🖽 us      | ヘルプ |
| ROCKY LINUX 9 | 30-2-2-           |           |     |
| Rocki Elitory |                   |           |     |
| インストール時に使用    | 目する言語を選択してください。   |           |     |
| 日本語           | Japanese 📏 日本語 (E | 日本)       |     |
| العربية       | Arabic            |           |     |
| English       | English           |           |     |
| Français      | French            |           |     |
| Deutsch       | German            |           |     |
| 中文            | Mandarin Chinese  |           |     |
| Русский       | Russian           |           |     |
| Español       | Spanish           |           |     |
| Afrikaans     | Afrikaans         |           |     |
| አማርኛ          | Amharic           |           |     |
| অসমীয়া       | Assamese          |           |     |
| Asturianu     | Asturian          |           |     |
| Беларуская    | Belarusian        |           |     |
| Български     | Bulaarian         |           |     |
|               | C                 |           |     |
|               |                   |           |     |

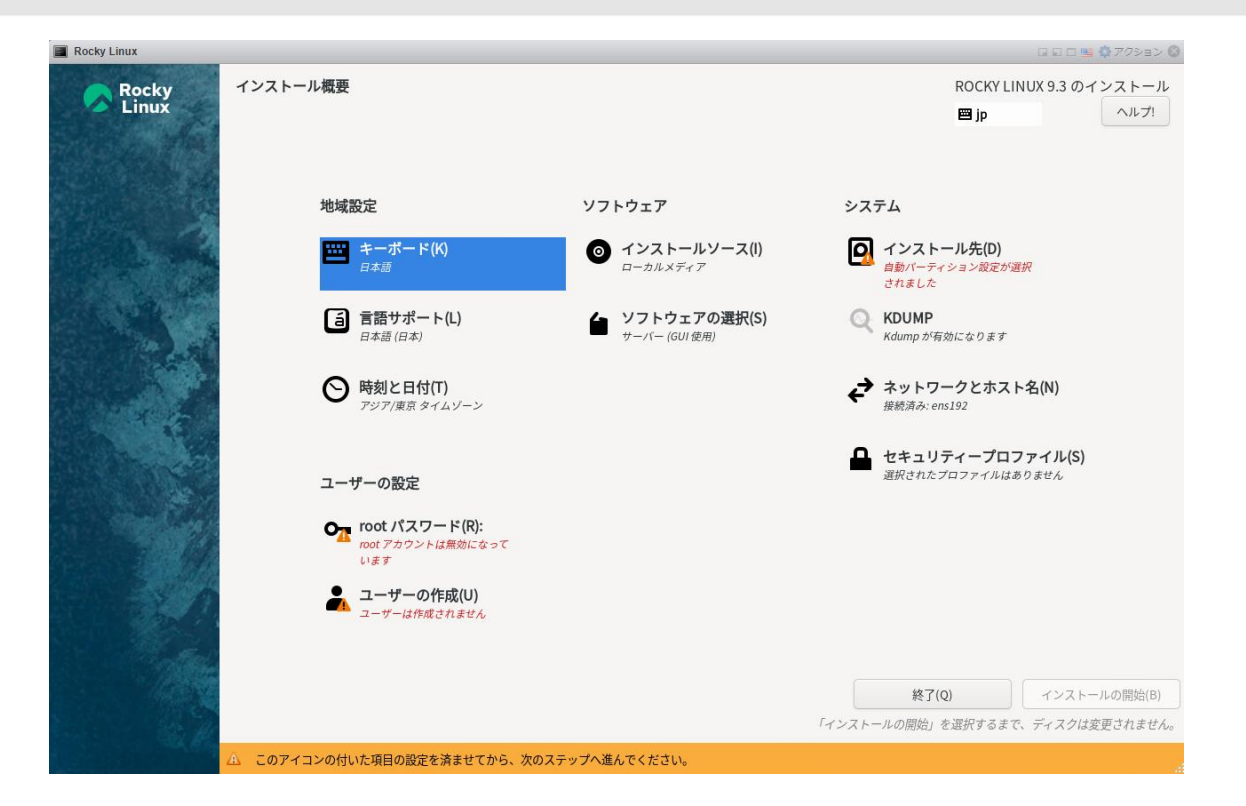

### Rocky Linuxインストール (続き)

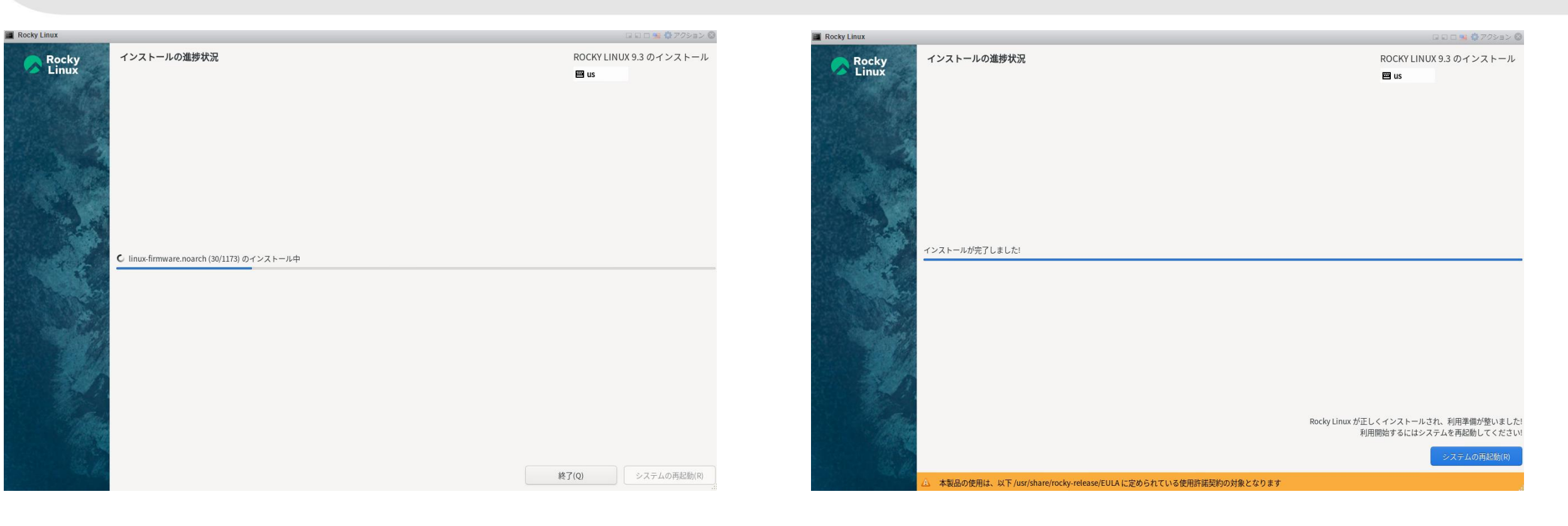

# Rocky Linuxインストール OSアップデートしておく

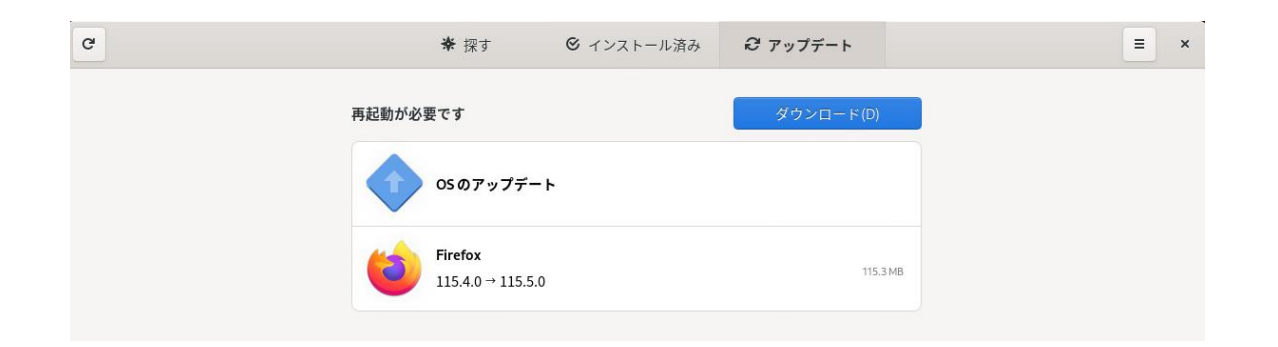

### ② KVMインストール KVMインストール

### dnf –y install qemu-kvm libvirt virt-install

| Ð              | extreme@localhost:~ — sudo d                              | nf-yinstall             | qemu-kv    | m libvirt         | virt… | ۹              |      |             | × |
|----------------|-----------------------------------------------------------|-------------------------|------------|-------------------|-------|----------------|------|-------------|---|
| [extre         | eme@localhost ~]\$ sudo dnf -y                            | install                 | qemu-k∨m   | libvir            | t vir | t-insta        | 11   |             |   |
| あなた<br>これは     | はシステム管理者から通常の講<br>通常、以下の3点に要約されます                         | 習を受けた<br><sup>-</sup> : | :はずです      |                   |       |                |      |             |   |
| #1<br>#2<br>#3 | L) 他人のプライバシーを尊重す<br>2) タイプする前に考えること。<br>3) 大いなる力には大いなる責任: | ること。<br>が伴うこと           |            |                   |       |                |      |             |   |
| [sudo]         | extreme のパスワード:                                           |                         |            |                   |       |                |      |             |   |
| Rocky          | Linux 9 - BaseOS                                          |                         | 2.6        | MB/s              | 2.2   | мв             | 00:0 | 90          |   |
| Rocky          | Linux 9 – AppStream                                       |                         | 8.6        | MB/s              | 7.4   | мв             | 00:0 | 90          |   |
| Rocky          | Linux 9 - Extras                                          |                         | 20         | kB/s              | 14    | kВ             | 00:0 | 90          |   |
| 依存関            | 係が解決しました。                                                 |                         |            |                   |       |                |      |             |   |
| ======<br>パック  | ケージ                                                       | Arch                    | ジョ<br>バージョ | ======<br>  ン<br> | ===== | ======<br>Repo | ==== | =====<br>サイ |   |
| <br>インス        | トール :                                                     |                         |            |                   |       |                |      |             |   |
| libvi          | irt                                                       | x86_64                  | 9.5.0-7    | .el9_3            |       | appstr         | eam  | 24          | k |
| qemu-          | -kvm                                                      | x86_64                  | 17:8.0.    | 0-16.el           | 9_3.1 | appstr         | eam  | 63          | k |
| virt-          | -install                                                  | noarch                  | 4.1.0-4    | .el9              |       | appstr         | eam  | 42          | k |
| 依存関            | 係のインストール:                                                 |                         |            |                   |       |                |      |             |   |
| boost          | t-iostreams                                               | x86_64                  | 1.75.0-    | 8.el9             |       | appstr         | eam  | 38          | k |
| hoost          | -svetem                                                   | x86_64                  | 1.75.0-    | P آم. 8           |       | annstr         | eam. | 13          | k |

| [extreme@localhost ~]\$ lsmod   grep kvm                                                     |
|----------------------------------------------------------------------------------------------|
| kvm_intel 479232 0                                                                           |
| kvm 1327104 1 kvm_intel                                                                      |
| irqbypass 16384 1 kvm                                                                        |
| [extreme@localhost ~]\$ sudo systemctl enablenow libvirtd                                    |
| Created symlink /etc/systemd/system/multi-user.target.wants/libvirtd.service $\rightarrow$ / |
| usr/lib/systemd/system/libvirtd.service.                                                     |
| Created symlink /etc/systemd/system/sockets.target.wants/libvirtd.socket → /usr/             |
| lib/systemd/system/libvirtd.socket.                                                          |
| Created symlink /etc/systemd/system/sockets.target.wants/libvirtd-ro.socket $\rightarrow$ /u |
| sr/lib/systemd/system/libvirtd-ro.socket.                                                    |
| [extreme@localhost ~]\$                                                                      |

Virt-managerインストール

### dnf -y install virt-manager

[extreme@localhost ~]\$ sudo dnf -y install virt-manager

メタデータの期限切れの最終確認: 0:02:15 前の 2023年11月28日 21時55分47秒 に実施 しました。

### 依存関係が解決しました。

| パッケージ              | Arch   | バージョン         | リポジトリー    | サイズ   |
|--------------------|--------|---------------|-----------|-------|
|                    |        |               |           |       |
| virt-manager       | noarch | 4.1.0-4.el9   | appstream | 528 k |
| 依存関係のインストール        |        |               |           |       |
| gtk-vnc2           | x86_64 | 1.3.0-1.el9   | appstream | 41 k  |
| gvnc               | x86_64 | 1.3.0-1.el9   | appstream | 94 k  |
| libvirt-glib       | x86_64 | 4.0.0-3.el9   | appstream | 43 k  |
| 弱い依存関係のインスト        | ール:    |               |           |       |
| libvirt-daemon-kvm | x86_64 | 9.5.0-7.el9_3 | appstream | 24 k  |

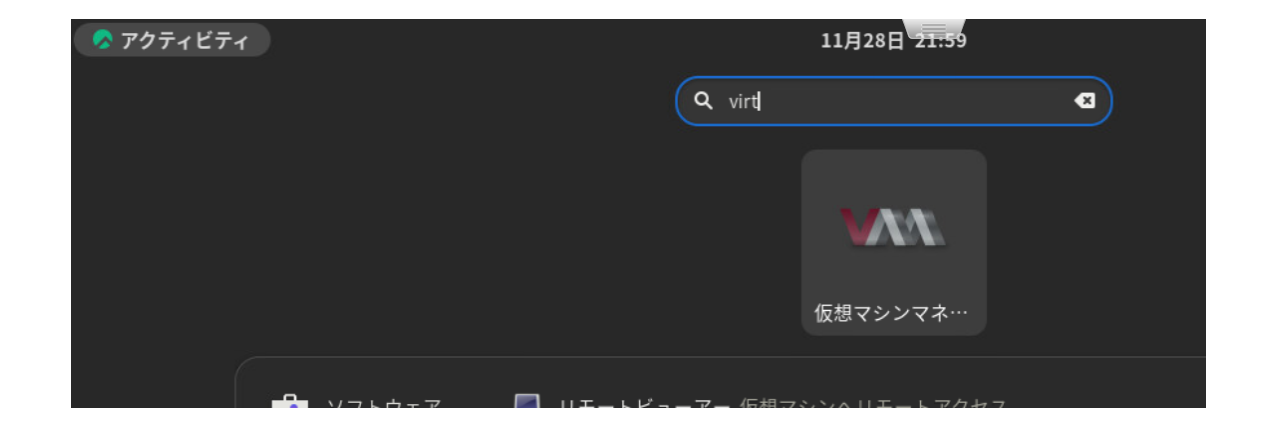

Bridgeインタフェース設定

### 参考

https://qiita.com/yoshiyasu1111/items/8d07a4fd55116fba07f7

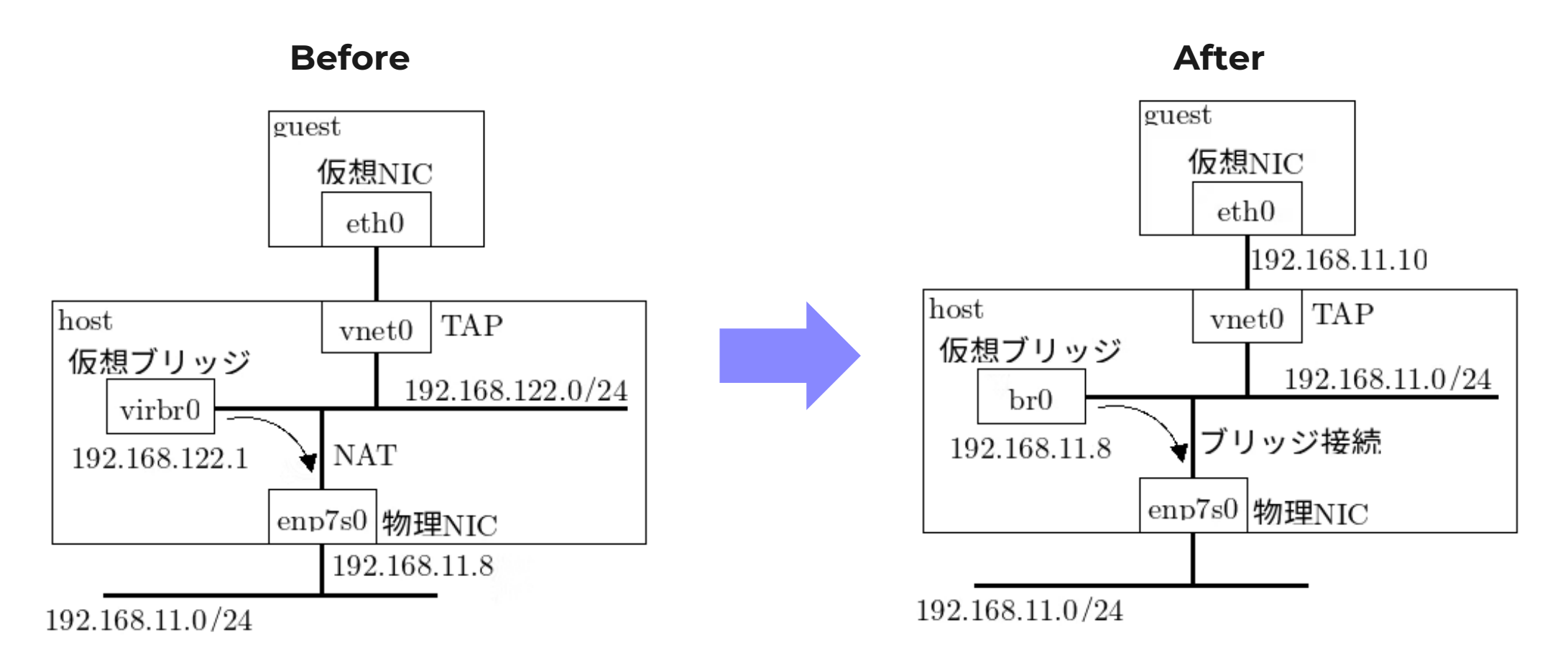

Bridgeインタフェース設定

参考 https://qiita.com/yoshiyasu1111/items/8d07a4fd55116fba07f7

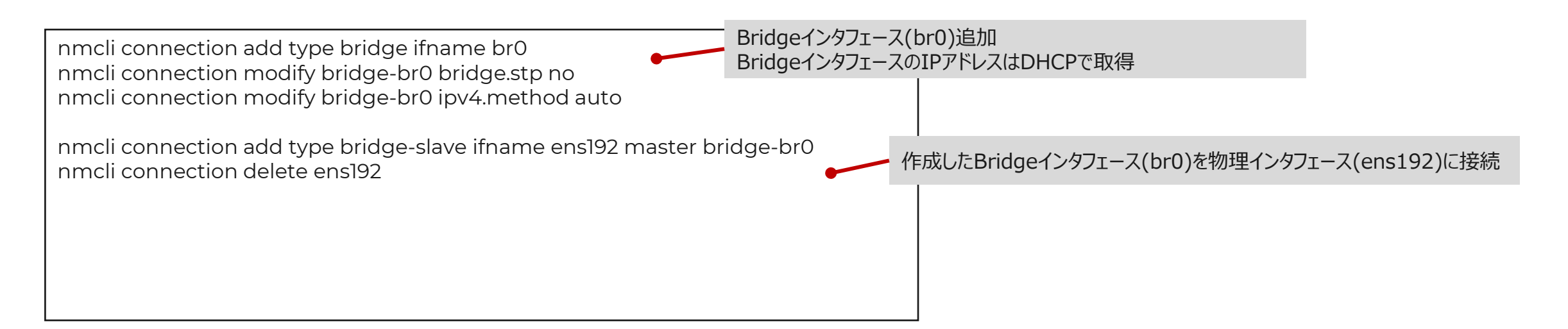

(参考) BridgeインタフェースのIPアドレス設定例

nmcli connection modify bridge-br0 ipv4.method manual ipv4.addresses "192.168.11.8/24" ipv4.gateway "192.168.11.1" ipv4.dns 192.168.11.1

### 参考

https://qiita.com/yoshiyasu1111/items/8d07a4fd55116fba07f7

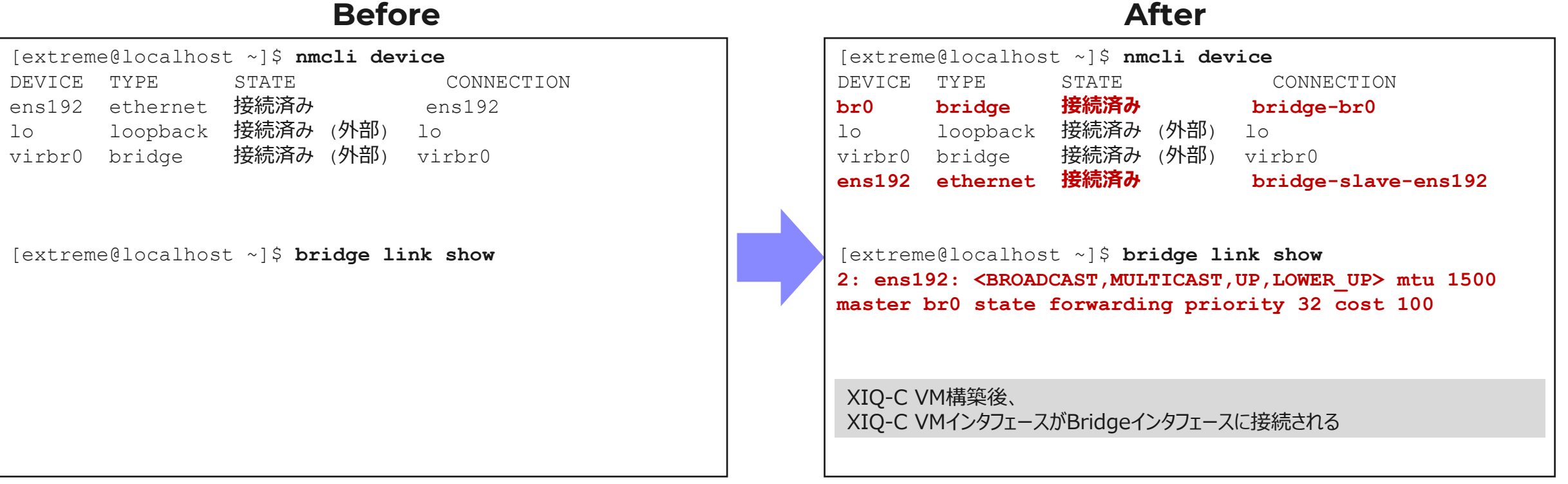

### ③ XIQ-C KVMイメージ配置

XIQ-C KVMイメージ(raw.xzファイル)をxzコマンドで解凍後、/var/lib/libvirt/images/ 配下に移動

```
[extreme@localhost ~]$ ls
VE6120K-10.01.01.0032.raw.xz テンプレート ドキュメント 音楽 公開
グウンロード デスクトップ ビデオ 回信
[extreme@localhost ~]$ sudo xz -dc VE6120K-10.01.01.0032.raw.xz > VE6120K-10.01.
01.0032.raw
[sudo] extreme のパスワード:
[extreme@localhost ~]$ sudo mv VE6120K-10.01.01.0032.raw /var/lib/libvirt/images
/
[sudo] extreme のパスワード:
[extreme@localhost ~]$
```

# ④ XIQ-C VM作成

### 仮想マシンマネージャー(virt-manager)を起動

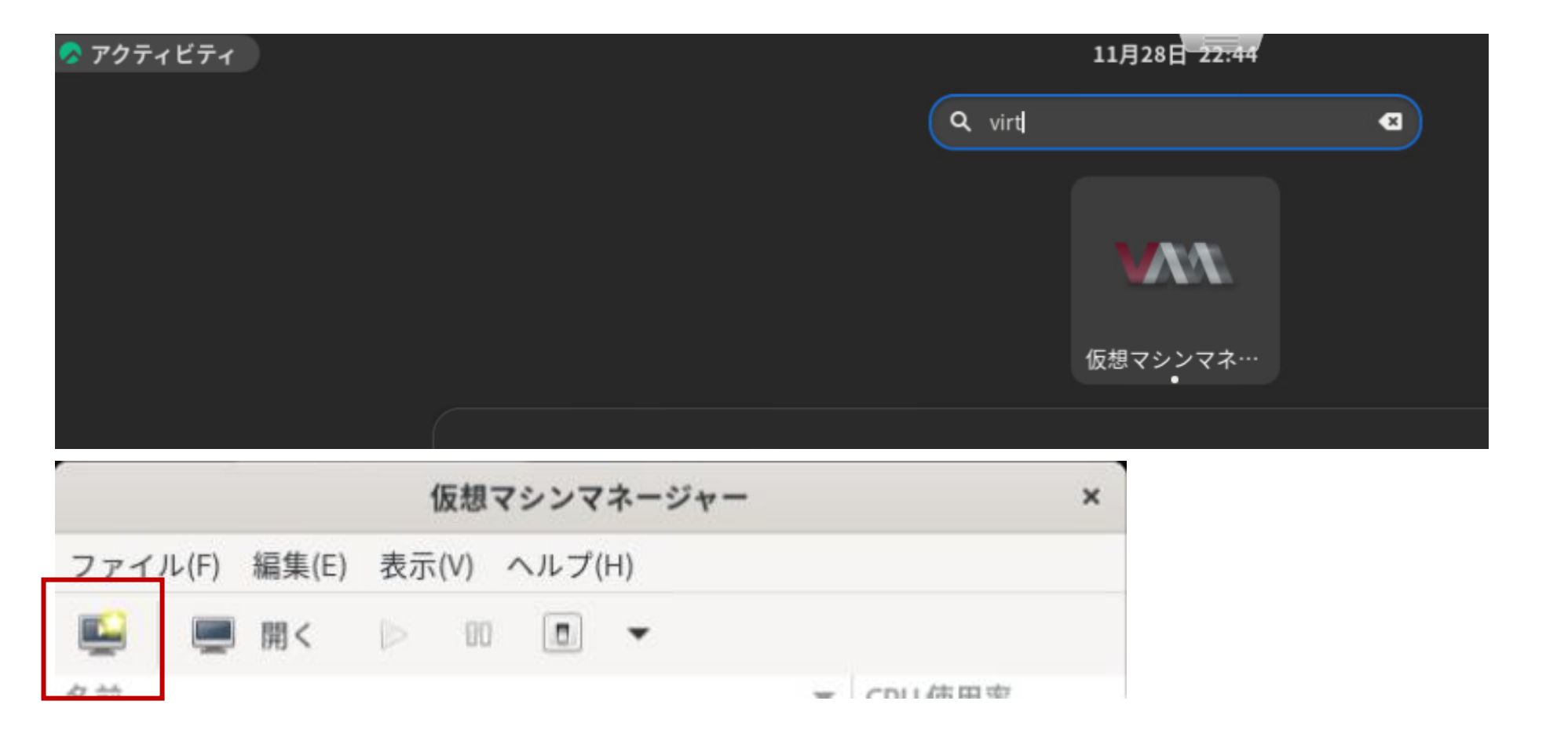

## ④ XIQ-C VM作成 新しい仮想マシンを作成

| 新しい仮想マシン ×                                                                | 新しい仮想マシン                      |
|---------------------------------------------------------------------------|-------------------------------|
| <b>折しい仮想マシンの作成</b><br>ペテップ1/5                                             | <b>新しい仮想マシンの作成</b><br>ステップ2/5 |
| QEMU/KVM                                                                  | インストールするオペレーティングシステムの選択(H     |
| ーティングシステムのインストール方法の選択<br>ーカルのインストールメディア (ISO イメージまたは CD-ROMドライブ)(L)       |                               |
| ットワーフィンストール(HTTP, HTTP3, 01 FTP) (I)<br>存のディスクイメージをインポート(E)<br>動インストール(N) |                               |
|                                                                           |                               |
| キャンセル(C) 戻る(B) 次へ(B)                                                      | キャンセル(C) 戻る(B) 次・             |

### ④ XIQ-C VM作成

### CPU、メモリを設定。ストレージ割り当ては一旦、アンチェック

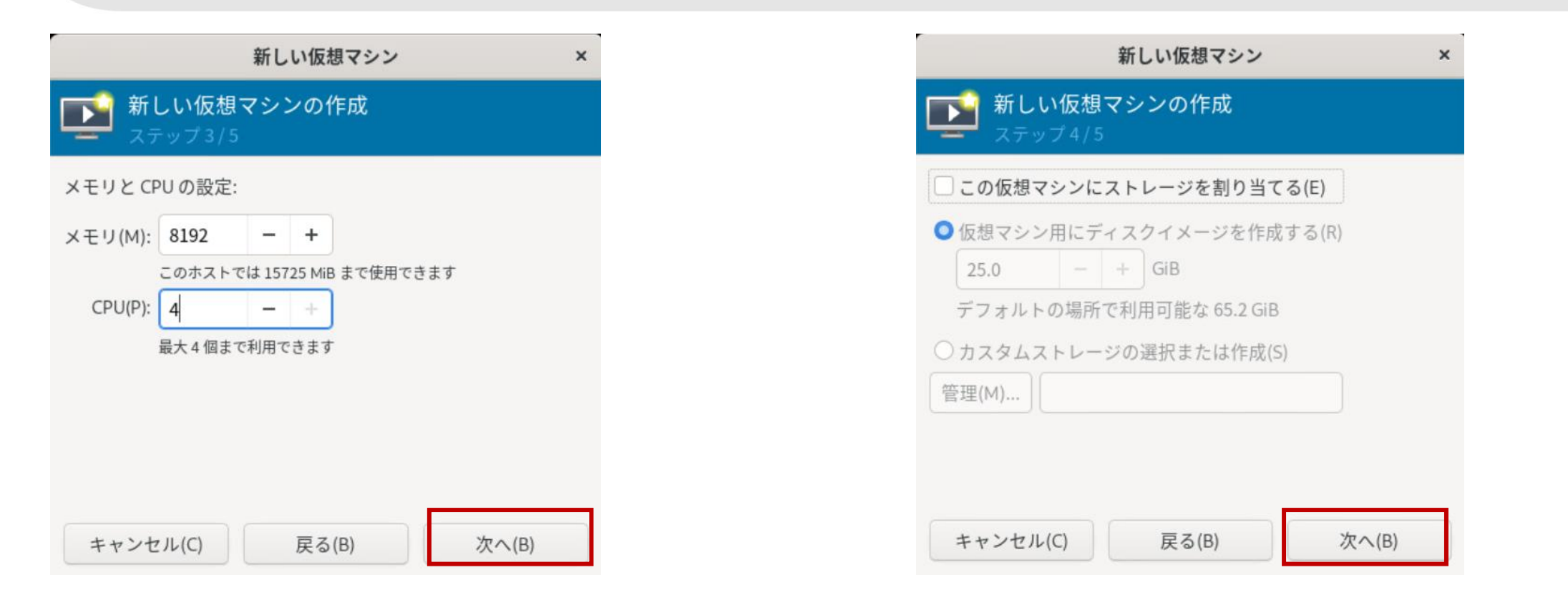

# ④ XIQ-C VM作成設定をカスタマイズ

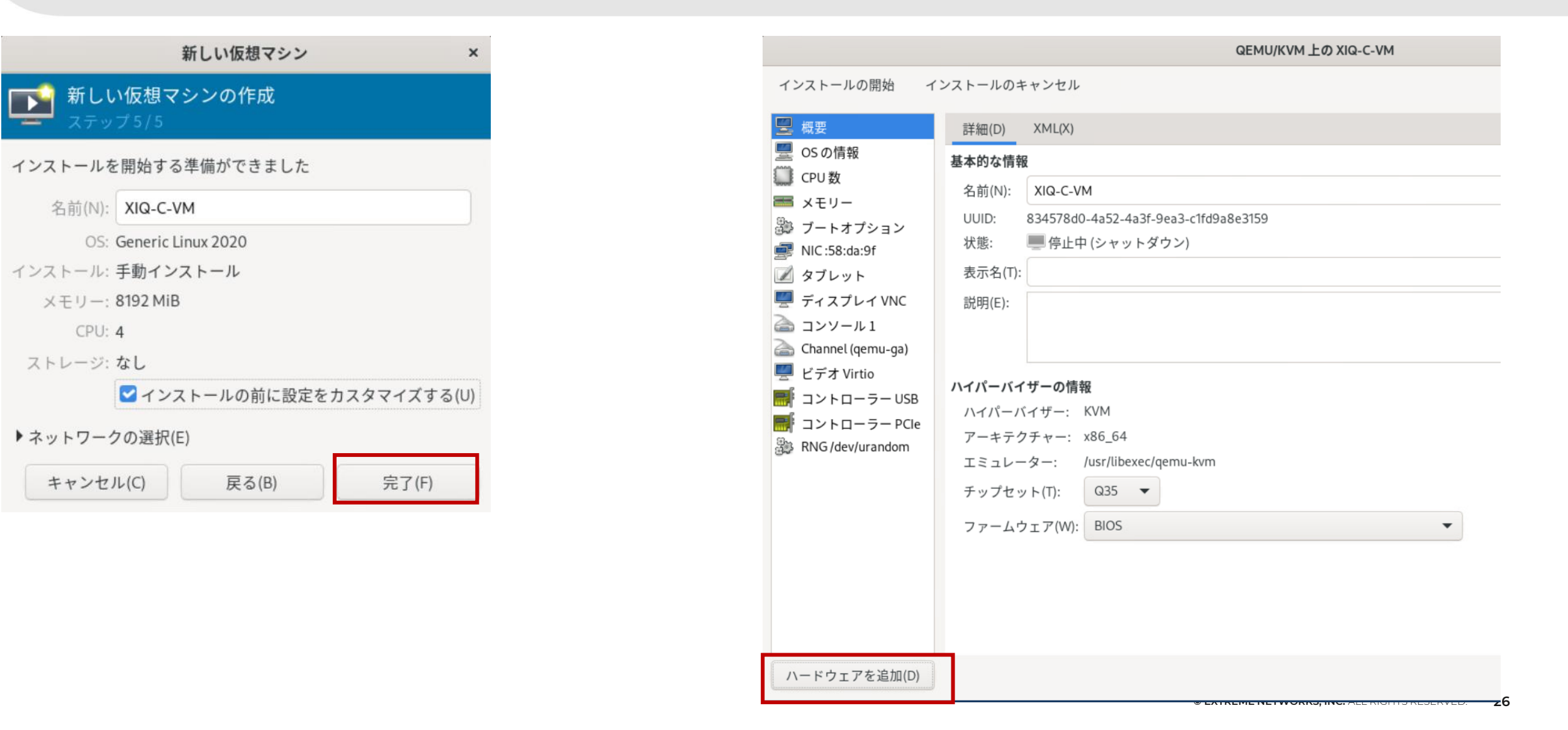

# ④ XIQ-C VM作成設定をカスタマイズ > SCSIの追加

| 新しい仮想ハードウェアを追加                              |                       |  |  |  |
|---------------------------------------------|-----------------------|--|--|--|
| 📃 ストレージ                                     | コントローラー               |  |  |  |
| <ul> <li>ヨントローラー</li> <li>ネットワーク</li> </ul> | 詳細(D) XML(X)          |  |  |  |
| _ 、<br>● 入力                                 | 種類(T): SCSI ▼         |  |  |  |
| <ul> <li>ダラフィック</li> <li>サウンド</li> </ul>    | モデル(M): VirtlO SCSI 🔹 |  |  |  |
| ≥ シロアルポート                                   |                       |  |  |  |

## ④ XIQ-C VM作成

### 設定をカスタマイズ > NIC追加、ブリッジインタフェースに接続

|                                                                                                    | QEMU/KVM 上の XIQ-C-VM                                                                                          | 新しい仮想ハードウェアを追加                                                                                                    |
|----------------------------------------------------------------------------------------------------|----------------------------------------------------------------------------------------------------|----------------------------------------------------------------------------------------------------|
| インストールの開始 イン                                                                                              | マストールのキャンセル                                                                                                   | □ ストレージ<br>■ コントローラー<br>詳細(D) XML(X)                                                                                                    |
| <ul> <li>標要</li> <li>のSの情報</li> <li>CPU数</li> <li>メモリー</li> <li>ブートオプション</li> <li>NIC:58:da:9f</li> </ul> | 詳細(D) XML(X)<br><b>仮想ネットワークインターフェース</b><br>ネットワークソース(N): ブリッジデバイス ▼<br>デバイス名(V): brO<br>デバイスのモデル(L): virtio ▼ | ・       ホットワークインターフェース         ・       グラフィック         ・       グラフィック         ・       サウンド         ・       シリアルポート         ・       パラレルポート         ・       オンソール         ・       エンソール         ・       チャンネル         NICO追加 (2個目) |
| <ul> <li>ディスプレイ VNC</li> <li>⇒ コンソール 1</li> <li>⇒ Channel (qemu-ga)</li> <li>ビデオ Virtio</li> </ul>        | MAC アドレス(M): 52:54:00:58:da:9f<br>IP アドレス(P): 不明<br>・<br>リンクの状態(S):<br>マクティブ                                  | 新しい仮想ハードウェアを追加          □ ストレージ       ネットワーク         ■ ネットワーク       詳細(D) XML(X)         □ 入力       仮想ネットワークインターフェース                                                                                                    |
|                                                                                                    | NICの設定変更                                                                                                    | ■ グラフィック<br>■ サウンド<br>⇒ シリアルポート<br>⇒ パラレルポート<br>⇒ コンソール<br>NICの追加(3個目)<br>リンクの状態(5): $♥ アクティブ$                                                                                                    |

# ④ XIQ-C VM作成 設定をカスタマイズ > ストレージ追加、XIQ-Cイメージを選択

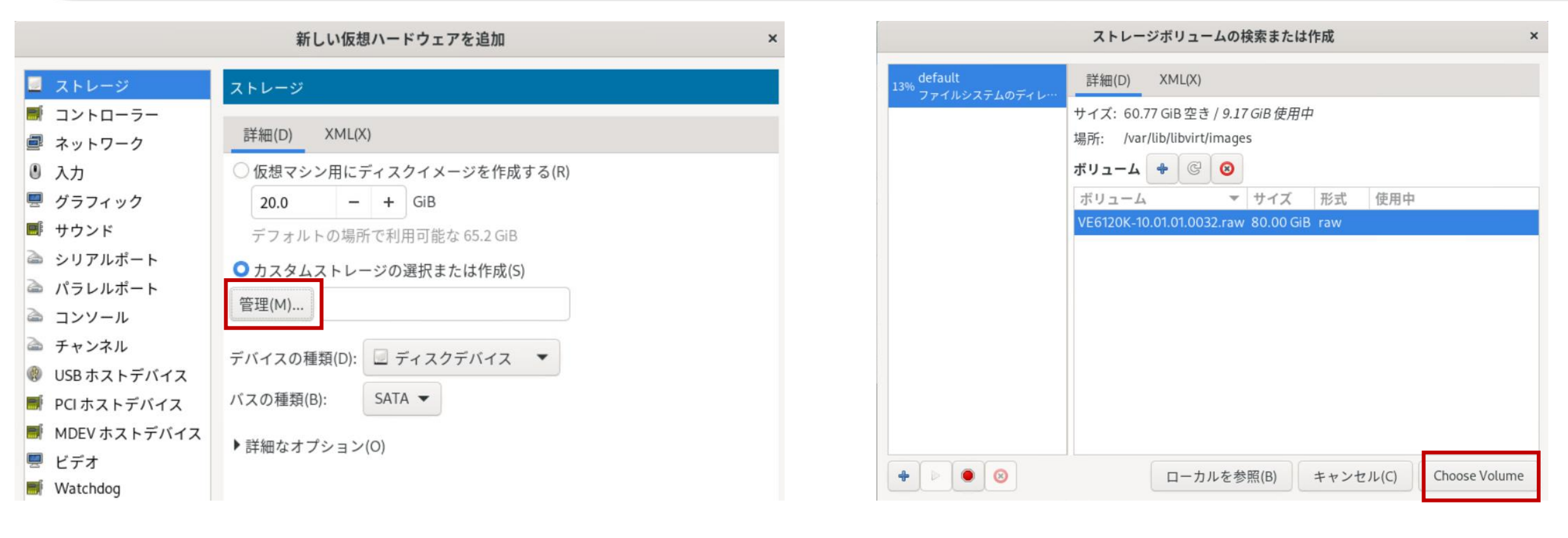

# ④ XIQ-C VM作成

### 設定をカスタマイズ > ストレージ追加、XIQ-Cイメージを選択 (続き)

|                                                                     | 新しい仮想ハードウェアを追加                                   | × |
|---------------------------------------------------------------------|--------------------------------------------------|---|
| 🧧 ストレージ                                                             | ストレージ                                            |   |
| <ul> <li>■ コントローラー</li> <li>■ ネットワーク</li> </ul>                     | 詳細(D) XML(X)                                     |   |
| <ul> <li>□ ↓ ↓ ↓ ↓</li> <li>□ ↓ ↓ ↓ ↓</li> <li>□ ↓ ↓ ↓ ↓</li> </ul> | ○ 仮想マシン用にディスクイメージを作成する(R)                        |   |
| ● クラフィック ■ サウンド                                                     | 20.0 – + GB<br>デフォルトの場所で利用可能な 65.2 GiB           |   |
| シリアルポート パラレルポート                                                     | ● カスタムストレージの選択または作成(S)                           |   |
| <ul> <li>コンソール</li> <li>チャンネル</li> </ul>                            | 管理(M) /var/lib/libvirt/images/VE6120K-10.        |   |
| ② USBホストデバイス                                                        | デバイスの種類(D):<br>「ディスクデバイス ▼<br>パスの種類(B): SCSI ▼   |   |
| MDEVホストデバイス                                                         | ▼詳細なオプション(0)                                     |   |
|                                                                     | 読み込み専用(E):<br>共有可能(B):                           |   |
| <ul> <li>→ ファイルシステム</li> <li>⇒ スマートカード</li> </ul>                   | シリアル(L):                                         |   |
| <ul> <li>USB リダイレクト</li> <li>TPM</li> </ul>                         | キャッシュモテル(H): writeback<br>Discard モード(E): ignore |   |
| ∞ಔ RNG<br>∞ಔ パニックの通知                                                |                                                  |   |
| Virtlo VSOCK                                                        | キャンセル(C) 完了(F)                                   |   |

### ④ XIQ-C VM作成 ブートオプションを確認後、インストールの開始

|                                                                                                    | QEMU/KVM 上の XIQ-C-VM                                                                                                    |
|----------------------------------------------------------------------------------------------------|----------------------------------------------------------------------------------------------------|
| インストールの開始 インス                                                                                                    | トールのキャンセル                                                                                                    |
| 概要          OS の情報          CPU数          メモリー          ブートオブション          SCSI ディスク1          NIC:58:da:9f          NIC:f2:55:90          メブレット          ディスプレイ VNC          コンソール1          Channel (qemu-ga)          ビデオ Virtio          コントローラー USB          コントローラー VirtIO SCSI          RNG /dev/urandom | 詳細(D) XML(X) <b>自動起動 自動がにの は動デバイスの順序 記動デニューを有効化する ご SCSIディスク1 ※</b> NIC:58:da:9f <b>※</b> NIC:58:da:9f <b>※</b> NIC:58:da:9 |
| ハードウェアを追加(D)                                                                                                    | キャンセル(C) 適用(A)                                                                                                    |

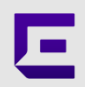

### ④ XIQ-C VM作成

### インストール開始後、loginプロンプトが表示されたらadmin/abc123 にてログイン

| QEMU/KVM 上の XIQ-C-VM                                                                                                    | ×                                                                                                    |
|----------------------------------------------------------------------------------------------------|----------------------------------------------------------------------------------------------------|
| ファイル(F) 仮想マシン(M) 表示(V) キーの送信(K)                                                                                                    |                                                                                                    |
|                                                                                                    | ₫ <mark>©</mark> ⊅                                                                                                    |
| <pre>systemd[1]: Detected architecture x86-64.<br/>systemd[1]: Set hostname to <ve6120k>.<br/>systemd[1]: Initializing machine ID from random generator.<br/>systemd[1]: system-getty.slice: unit configures an IP firewall,<br/>stem does not support BPF/cgroup firewalling.<br/>systemd[1]: (This warning is only shown for the first unit using<br/>)<br/>systemd[1]: Created slice system-getty.slice.<br/>systemd[1]: Created slice system-serial\x2dgetty.slice.<br/>systemd[1]: Created slice system-serial\x2dgetty.slice.<br/>systemd[1]: Created slice system-serial\x2dfsck.slice.<br/>EXT4-fs (sda1): re-mounted. Opts: commit=10,errors=remount-ro<br/>systemd-journald[320]: Received client request to flush runtime<br/>clocksource: tsc: mask: 0xfffffffffffffffffmax_cycles: 0x36c654c<br/>s: 881590691268 ns<br/>random: crng init dome<br/>EXT4-fs (sda7): mounted filesystem with ordered data mode. Opts<br/>EXT4-fs (sda6): mounted filesystem with ordered data mode. Opts<br/>EXT4-fs (sda6): mounted filesystem with ordered data mode. Opts<br/>EXT4-fs (sda6): mounted filesystem with ordered data mode. Opts<br/>EXT4-fs (sda6): mounted filesystem with ordered data mode. Opts<br/>EXT4-fs (sda6): mounted filesystem with ordered data mode. Opts<br/>EXT4-fs (sda6): mounted filesystem with ordered data mode. Opts<br/>EXT4-fs (sda6): mounted filesystem with ordered data mode. Opts<br/>EXT4-fs (sda6): mounted filesystem with ordered data mode. Opts<br/>EXT4-fs (sda6): mounted filesystem with ordered data mode. Opts<br/>EXT4-fs (sda6): mounted filesystem with ordered data mode. Opts<br/>EXT4-fs (sda6): mounted filesystem with ordered data mode. Opts<br/>EXT4-fs (sda6): mounted filesystem with ordered data mode. Opts<br/>EXT4-fs (sda6): mounted filesystem with ordered data mode. Opts<br/>EXT4-fs (sda5): mounted filesystem with ordered data mode. Opts</ve6120k></pre> | <pre>but the local sy<br/>g IP firewalling.<br/>; commit=10<br/>: commit=10<br/>: commit=10<br/>: commit=10<br/>: commit=10<br/>: commit=10<br/>: commit=10<br/>: commit=10<br/>: commit=10</pre> |
| ExtremeCloud IQ Controller version 10.01.01.0032<br>Unauthorized access is prohibited.<br>VE6120K login: _ ad                                                                                                    | jinプロンプトが表示されたら<br>min/abc123 にてログイン                                                                                                    |

## ⑤ XIQ-C セットアップ セットアップウィザードを開始

| Extreme Networks - ExtremeCloud IQ Controller                                                                                                    |
|----------------------------------------------------------------------------------------------------|
| -Welcome to the ExtremeCloud IQ Controller v10.01.01.0032 Setup                                                                                                    |
| Please enter the information as it is requested to continue with the<br>configuration. Typically a default value is displayed in brackets.<br>Pressing the [enter] key without entering a new value will use the bracketed<br>value and proceed to the next item.<br>If a default value cannot be provided, the prompt will indicate that the item is<br>either (Required) or (Optional). The [enter] key may be pressed without entering<br>data for (Optional) items. A value must be entered for (Required) items.<br>At the end of the setup process, the existing settings will be displayed |
| Press [enter] to begin setup or CTRL-C to exit: <enter></enter>                                                                                                    |

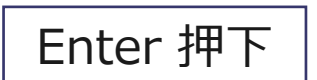

# ⑤ XIQ-C セットアップadminパスワード、APアクセスパスワード設定

| Admin password Configuration          |                    | adminパスワード変更       |
|---------------------------------------|--------------------|--------------------|
| Change the password for the 'admin' a | account?(yin)[y]:_ | 変更してもしなくても、どちらでもOK |

Change the password for AP access?(yin)[y]: Enter the new password for AP access: Repeat the new password for AP access: APコンソールログインパスワード設定 (後ほどWeb UIから変更も可能)

Port1 アドレス設定

Port: Port1 IP Address: 10.0.0.1 Netmask: 255.255.255.0 **ULAN ID: 4090** Tagged: No Management Traffic: Yes **Device Registration: Yes** Select port(Port1: 0 | Port2: 1)[Port1] Set IP Address[10.0.0.1]: Set Netmask[255.255.255.0]: Will the interface transmit tagged frames?(yin][n]: Would you like to enable management on this interface?(yin)[y]: Would you like to enable device registration?(yin)[y]: These are the updated Data Port Interface settings Name: physical 1 Port: Port1 IP Address: 10.0.0.1 Netmask: 255.255.255.0 **VLAN ID: 4090** Tagged: No Management Traffic: Yes **Device Registration: Yes** Do you accept these changes?(yin)[y]

**管理インタフェース** 兼、コントローラ - AP通信用インタフェースのIPアドレスを設定

KVM NIC設定

- NIC 1 Admin Port
- ・ NIC 2 Data Port1 (この設定)
- NIC 3 Data Port2

### Admin Port(検証環境では未使用)設定、DNSサーバ設定

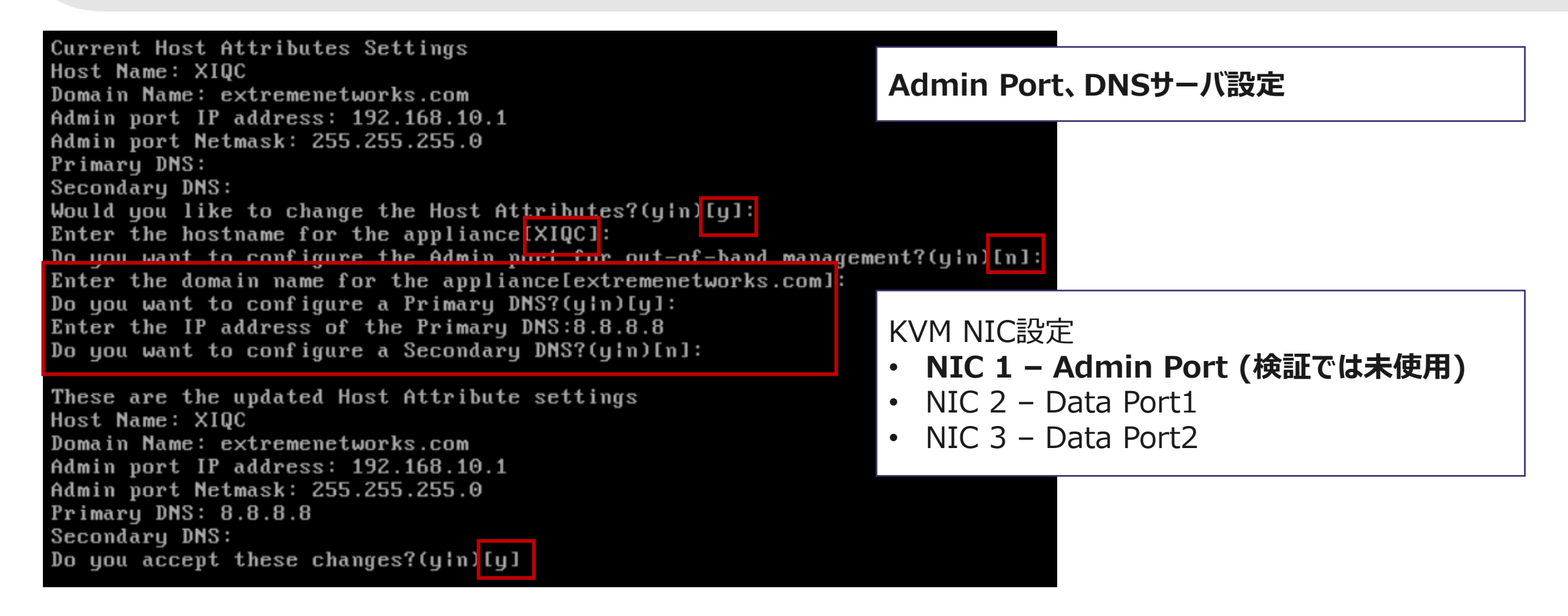

Default Gateway設定

Current Global Default Gateway Settings Global Default Gateway: Enter the Global Default Gateway:10.0.0.254

These are the updated Global Default Gateway setting Global Default Gateway: 10.0.0.254 Do you accept these changes?(yin)[y] Default Gateway設定 Data Port1のGatewayを設定

### Time Zone設定

| Current Time Se<br>Time Zone: Amer<br>Time Server 1:<br>Time Server 2:<br>Change Time set<br>Change Time Zon<br>Select a Region<br>I Atlantic: 6 I | ttings<br>ica/Toronto<br>tings?(y¦n)<br>e?(y¦n)[y]:<br>(#)(Africa:<br>Australia: | )<br>[y]:<br>1   America: 2<br>7   Europe: 8 | 2   Antarctica: 3   An<br>  Indian: 9   Pacific | Time Zone設定                                 |              |
|----------------------------------------------------------------------------------------------------|----------------------------------------------------------------------------------|----------------------------------------------|-------------------------------------------------|---------------------------------------------|--------------|
| Atlantic: 6   A                                                                                                    | ustralia: 7                                                                      | : Eurone: 8 : Ind                            | ian: 9   Pacific: 10)·5                         |                                             |              |
| Selected Region:                                                                                                    | Asia                                                                             | Larope. o i ina                              |                                                 |                                             |              |
| Select a Region(#                                                                                                    | )                                                                                |                                              |                                                 |                                             |              |
| Aden                                                                                                    | ·<br>1                                                                           | Almatu                                       | 2                                               |                                             |              |
| Amman                                                                                                    | 3                                                                                | Anadur                                       | 4                                               |                                             |              |
| Agtau                                                                                                    | 5                                                                                | Aqtobe                                       | 6                                               |                                             |              |
| Ashgabat                                                                                                    | 7                                                                                | Atyrau                                       | 8                                               |                                             |              |
| Baghdad                                                                                                    | 9                                                                                | Bahrain                                      | 10                                              |                                             |              |
| Baku                                                                                                    | 11                                                                               | Bangkok                                      | 12                                              |                                             |              |
| Barnaul                                                                                                    | 13                                                                               | Beirut                                       | 14                                              |                                             |              |
| Bishkek                                                                                                    | 15                                                                               | Brune i                                      | 16                                              |                                             |              |
| Chita                                                                                                    | 17                                                                               | Choibalsan                                   | 18                                              |                                             |              |
| Colombo                                                                                                    | 19                                                                               | Damascus                                     | 20                                              |                                             |              |
| Dhaka                                                                                                    | 21                                                                               | Dili                                         | 22                                              |                                             |              |
| Dubai                                                                                                    | 23                                                                               | Dushanbe                                     | 24                                              |                                             |              |
| Famagusta                                                                                                    | 25                                                                               | Gaza                                         | 26                                              |                                             |              |
| Hebron                                                                                                    | 27                                                                               | Ho_Chi_Minh                                  | 28                                              |                                             |              |
| Hong_Kong                                                                                                    | 29                                                                               | Hovd                                         | 30                                              |                                             |              |
| Irkutsk                                                                                                    | 31                                                                               | Jakarta                                      | 32                                              |                                             |              |
| Jayapura                                                                                                    | 33                                                                               | Jerusalem                                    | 34                                              |                                             |              |
| Kabu l                                                                                                    | 35                                                                               | Kamchatka                                    | 36                                              |                                             |              |
| Karachi                                                                                                    | 37                                                                               | Kathmandu                                    | 38                                              |                                             |              |
| Khandyga                                                                                                    | 39                                                                               | Kolkata                                      | 40                                              |                                             |              |
| Next: n i bag                                                                                                    | κ το Region s                                                                    | selection: c                                 |                                                 |                                             |              |
| [America/Toronto                                                                                                    | :73_                                                                             |                                              |                                                 | © EXTREME NETWORKS, INC. ALL RIGHTS RESERVI | D. <b>38</b> |

### Time Zone設定(続き)、NTP Server設定

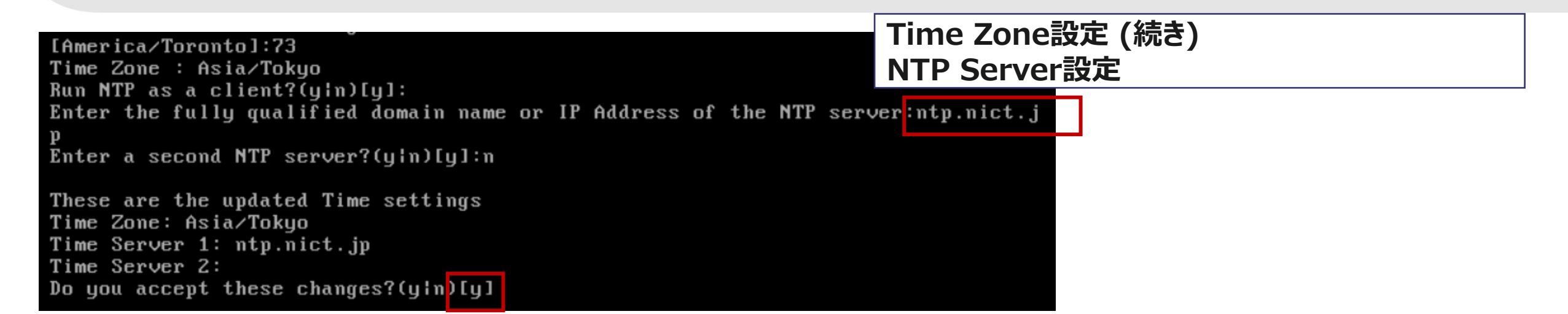

# ⑤ XIQ-C セットアップセットアップウィザードの終了

| Admin password Configuration            | 1               |    |
|-----------------------------------------|-----------------|----|
| Change AP Password                      | 2               |    |
| Change Data Port Settings               | 3               |    |
| Change Host Attributes Settings         | 4               |    |
| Change Global Default Gateway Settings  | 5               |    |
| Change Time Settings                    | 6               |    |
| Apply Settings and Exit                 | Ĥ               |    |
| Exit Without Applying                   | Е               |    |
| *************************************** | *************** | ** |
|                                         |                 |    |

Main Menu[A]:

Aを押下して終了

この後、別PCからWebコンソールにアクセス https://x.x.x.5825

# ⑤ XIQ-C セットアップXIQ-C Webコンソールにアクセス

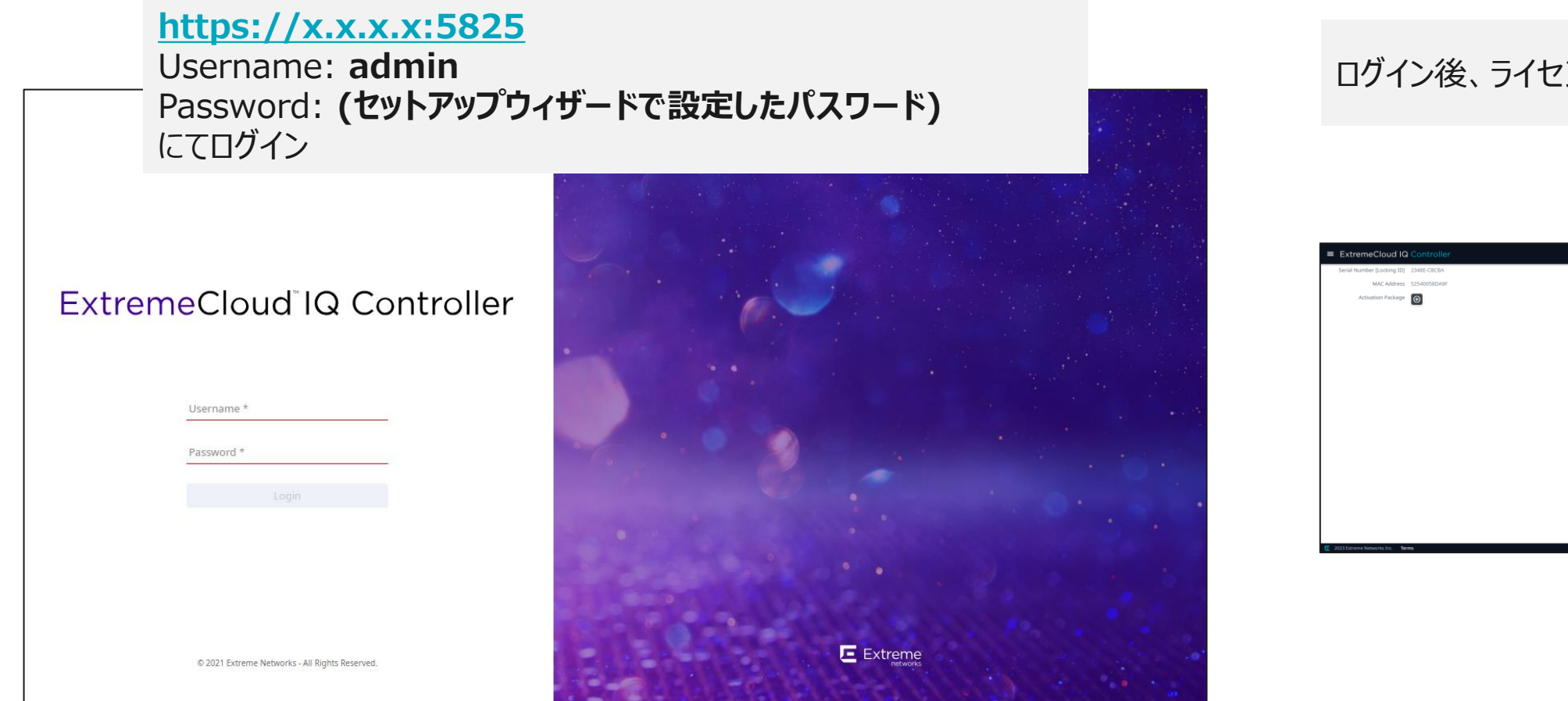

### ログイン後、ライセンス投入ページが表示

| ExtremeCloud IQ               |              | admin -<br>vto120K Small 10.01.01.0002 |
|-------------------------------|--------------|----------------------------------------|
| Serial Number (Locking ID)    | 2348E-C0CBA  |                                        |
| MAC Address                   | 52540058DA9F |                                        |
| Activation Package            | Θ            |                                        |
|                               |              |                                        |
|                               |              |                                        |
|                               |              |                                        |
|                               |              |                                        |
|                               |              |                                        |
|                               |              |                                        |
|                               |              |                                        |
|                               |              |                                        |
|                               |              |                                        |
|                               |              |                                        |
|                               |              |                                        |
|                               |              |                                        |
|                               |              |                                        |
|                               |              |                                        |
|                               |              |                                        |
|                               |              |                                        |
|                               |              |                                        |
| C 2022 Esteran Materials Inc. |              | ExtremeCloud IO Controller             |